| 御見積書<br>● |
|-----------|
|           |
|           |
|           |

# 見積調

# インストールガイド

| PINコード認証1        |
|------------------|
| ソフトをダウンロードする     |
| インストール方法         |
| 起動方法4            |
| オンラインマニュアルのご案内 5 |
| 帳票作成の流れ 6~7      |
| 操作方法 8~18        |
| お問い合わせ裏表紙        |

# ご購入日より180日以内に <u>PINコード認証を完了して</u> ください。(認証方法は1ページ)

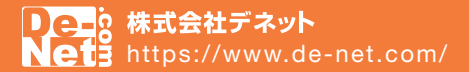

#### PIN コード認証/ソフトをダウンロードする

1 PIN コード認証ページにアクセスします。

https://www.de-net.com/posa/

2 PIN コード認証ページでシリアルナンバーを取得して ソフトをダウンロードします。

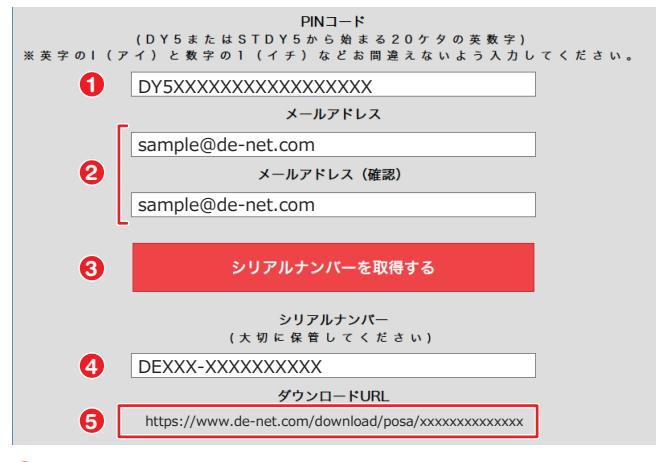

- 同梱されている購入証明書にある PIN コードを入力します。
- 2 お客様のメールアドレスを入力します。
- ③「シリアルナンバーを取得する」ボタンをクリックします。
- ④ ○の操作後にシリアルナンバーが表示されます。

■要 PIN コード認証完了後に、登録完了のメールが送信され ます。シリアルナンバーは、ユーザー登録、最新版アップ デート時に必要になる為、大切に保管してください。

ダウンロード URL が表示されますので、URL の上をクリッ クしてソフトのダウンロードを実行してください。

画面下に操作を選ぶメッセージが表示されます。 「実行」をクリックすると、ソフトをダウンロード後に 自動的にインストールが開始されます。

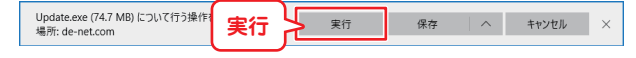

# インストール方法

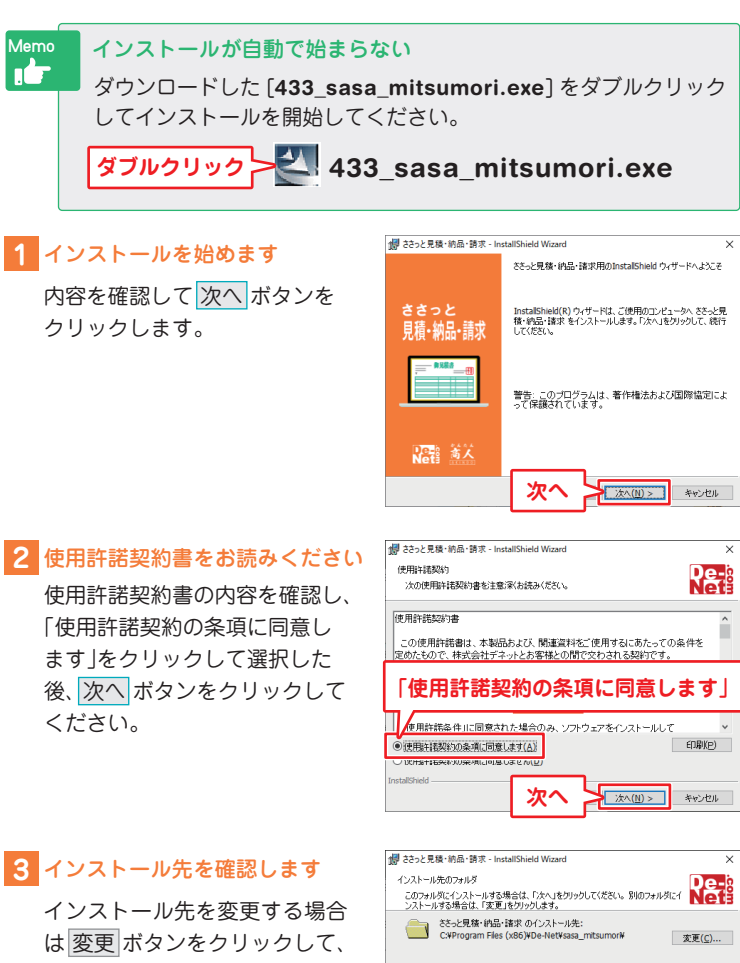

インストール先を変更する場合 は変更ポタンをクリックして、 インストール先を選択してから、 次へ ボタンをクリックしてく ださい。

通常はインストール先を変更し なくても問題はありません。

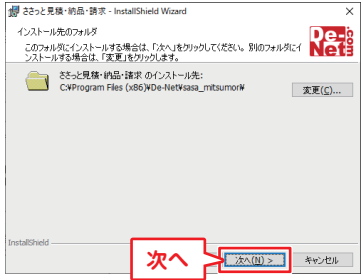

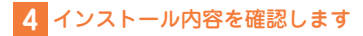

インストール先等の情報が表示 されます。 確認を行い、インストール ボ タンをクリックしてください。

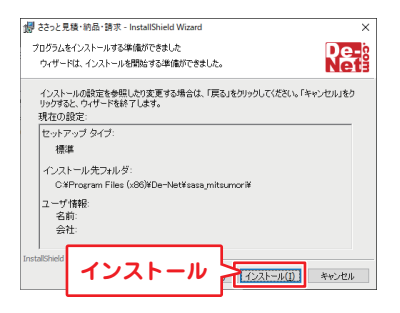

#### <mark>ユーザーアカウント制御が 表示された場合</mark> はい ボタンをクリックしてく ださい。

| ユーザ- アカウンド制用<br>この不明な発行元からのアプリがデバイスに変更を<br>加えることを許可しますか? | × |
|----------------------------------------------------------|---|
|                                                          |   |
| 発行元: 不明<br>ファイルの入手先:                                     |   |
|                                                          |   |

# 5 インストール完了です

完了 ボタンをクリックしてく ださい。 デスクトップにショートカット アイコンが作成されます。

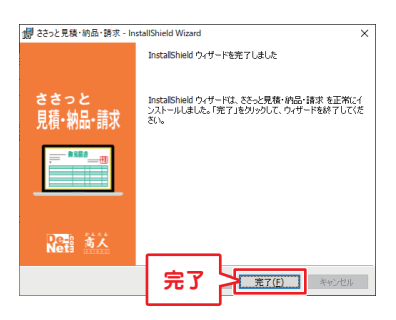

インストールが正常に完了する と、デスクトップにショート カットアイコンが作成されます。

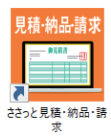

デスクトップショートカットアイコン

# 起動方法

「ささっと見積・納品・請求」をインストールすると、 デスクトップにショートカットアイコンが作成されます。 ダブルクリックすると、ソフトが起動します。

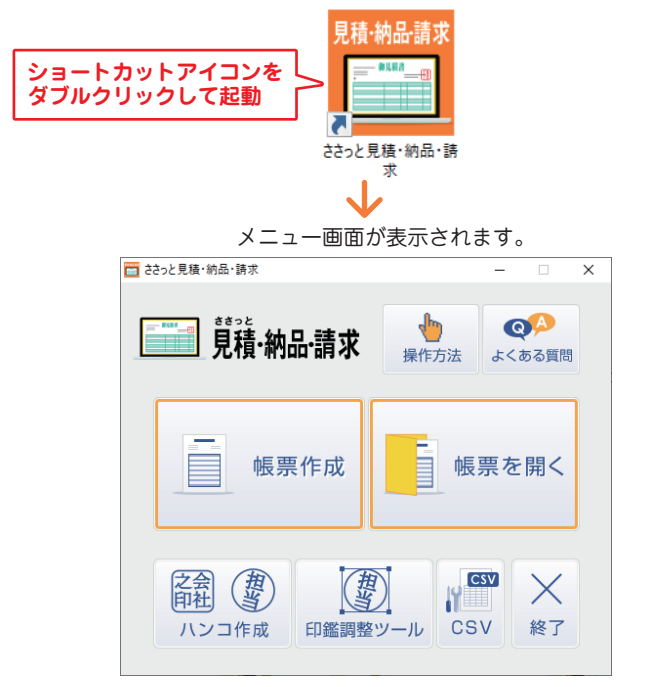

| 帳票作成    | 帳票を新規作成します。                                                        |
|---------|--------------------------------------------------------------------|
| 帳票を開く   | 保存した帳票データを開いて編集・印刷します。                                             |
| ハンコ作成   | 捺印や会社印のハンコ画像を作成するツールです。                                            |
| 印鑑調整ツール | 社判、捺印、会社印などの画像データを取り込んで<br>かんたんな画像調整ができるツールです。                     |
| CSV     | お客様情報や品名情報などの CSV データを作成・<br>編集するツールです。                            |
| 操作方法    | オンラインマニュアルを表示します。<br>https://www.de-net.com/manual/sasa_mitsumori/ |
| よくある質問  | デネットホームページのよくある質問を表示します。                                           |

### オンラインマニュアルのご案内

「ささっと見積・納品・請求」の詳しい操作方法は、オンラインマニュアルを ご覧ください。

※オンラインマニュアルをご覧になるには、インターネット環境が必要です。

「ささっと見積・納品・請求」オンラインマニュアル URL

https://www.de-net.com/manual/sasa\_mitsumori/

| 💼 żeło と見版・納品・諸求 —      |
|-------------------------|
| □□□□ 莧積·納品·請求<br>骤作方法   |
| ● 帳票作成 ● 帳票を開<          |
|                         |
| 「メニュー画面」                |
|                         |
| る客種補軽 取5199組入力]<br>X 期除 |
|                         |
| 「メイン画面」                 |

「操作方法」ボタンをクリックします。

「ささっと見積・納品・請求」オンラインマニュアルが開きます。

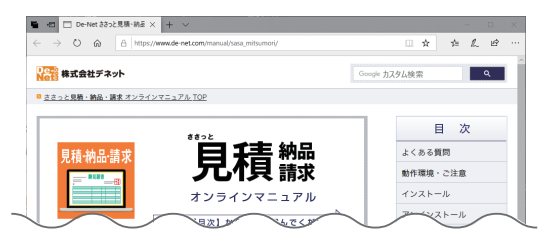

# 帳票作成の流れ

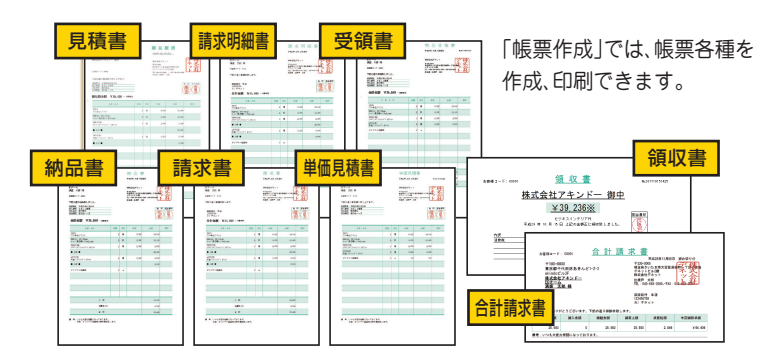

#### 1 まずはじめに、下記の場所に印刷される自社情報の登録や 動作環境の設定をします

(詳細は8~11ページ)

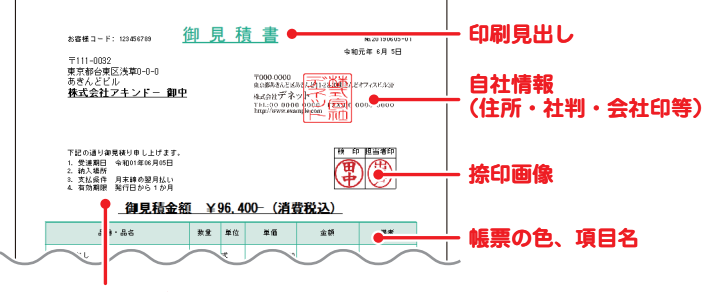

印刷メッセージ 振込先(自社情報)

( 詳細(+ 10 ペー・ジ)

2 帳票入力時によく使用する品番、品名、単位、単価を登録します

| 🖬 885<br>7741.kE                      | と見様・納品・錦衣<br>) 編集(1) 記念(2) 優報(2) |        | よく使   | 55 | 名をラク     | ヮラ | ク入力!業務    | 务効率 UP!! |
|---------------------------------------|----------------------------------|--------|-------|----|----------|----|-----------|----------|
| ■ ■ ■ ■ ■ ■ ■ ■ ■ ■ ■ ■ ■ ■ ■ ■ ■ ■ ■ |                                  |        |       |    |          |    |           |          |
| お客様<br>  <b>×</b>                     | 博報 取引・明細人力<br>  除   土 選択した行を上に ↓ | 週択した:  | 単位・   | 単位 | 面の情報を    | を呼 | び出して自動    | 動入力します。  |
| No.                                   | 品書·品名                            | 飲量     | 品番(Y) | >  |          |    |           |          |
| 1                                     | 養生・葉だし                           | $\leq$ | 品名(Z) | >  | すべての品(U) | >  |           |          |
| 2                                     | the settle                       |        |       |    | テープ(V)   | >  |           |          |
| 3                                     | フロック解除                           |        |       |    | 外橋(W)    | >  | ブロック積み(X) |          |
|                                       | ブロック積み                           |        |       |    | 釘(X)     | >  | ブロック基礎(Y) |          |
| 4                                     | プロック基礎                           |        |       |    | 塗料(Y)    | >  | 養生・墨だし(Z) |          |
| 5                                     | 汎用部材取付                           |        |       |    |          |    |           |          |
| 6                                     | $\sim$                           |        | 15    |    | 5,000    | 1  | 7         |          |

3 お客様情報を入力します(詳細は 13 ページ)

入力したお客様情報は、お客様一覧リストに登録して、 次回以降はデータを呼び出すことができます。

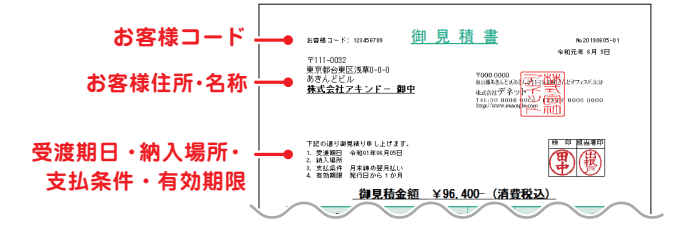

4 明細を入力します(詳細は14~15ページ)

明細を入力し、消費税や小計の計算方法を設定します。

| 3 23   | 「っと見構・明晶・講家           |         |      |          |         |               | - 0        | ×         |
|--------|-----------------------|---------|------|----------|---------|---------------|------------|-----------|
| 711    | (E 編集(E 19元(C) 佳敏(Y)) |         |      |          |         |               | _          | _         |
| թ<br>թ | 開く<br>保存<br>見積書 納品書   | 請求書     | 求明細  | 受領書(領4   | 収書 合計請求 | 単価見積 FAX      | 量作:<br>よくお | 5法<br>6興期 |
| : 81   | 凄情報 取引于明细入力           |         |      |          |         |               |            |           |
| x      | 削除 土 選択した行を上に         | ま 選択した行 | を下に  | + 1行挿入   | - 1行開除  | → エクスボート      |            | _         |
| ÷      |                       |         |      |          |         | -             |            | 08        |
| Þ.     | 日本 御品                 | 数量      | 単位   | 单语       | 並初      | 領考            | 非課税        | 計算_       |
| 1      | 春生・集だし                | 1       | 式    | 7,000    | 7,000   |               | E          | ₽ -       |
| 2      |                       |         | -    | 6.000    | E 000   |               | -          |           |
|        | プロック解体                | _       | P.   |          |         | 0727-2019     |            |           |
| 3      | プロック組み                | 1       | 式    | 18,000   | 18,000  | 下記備考測り※1      | E          | P         |
| 4      | プロック基礎                | 3       | m    | 5,800    | 17,400  |               | г.         | P         |
| 5      |                       |         | 1.76 | 4000     | 16.000  | 12475-918-929 | -          |           |
|        | 从用的材料时                | _       |      |          |         | G THE G HEAT  | _          |           |
| 6      | コンクリート打殺              | 1       | £Ť,  | 15,000   | 15,000  |               | Ε.         | P         |
| 7      | 得材强分                  | 1       | 式    | 3,000    | 3,000   | 假送共           | Г.         | F         |
| 8      |                       | _       | 1    | ·        |         | <u></u>       | -          |           |
|        | CONTRACTOR STREET     |         |      |          |         |               |            |           |
| F14    | 1費税の計算方法 消費権          | 100人力方法 |      | 1/8+     | 96,400  |               |            |           |
| 81     | ·黄蚕油 小井 王 下 5 4       | PP94c46 |      |          | (2110)  | 作成モード         |            |           |
|        | 小市(1)                 | D計算方法   | - 4  | 1982.025 | 07,1900 | 通常            |            |           |
|        | 1963年 [6653810 三] 円来  | 満切り地で   | •    | \$81     | 95.400  |               |            |           |

5 各種帳票を印刷します(詳細は16ページ)

| 1                                       | 明細の入り<br>各種帳票の                                                                                                    | 」が終<br>ドタン                        | わた                | ったい<br>クリ                                | ら<br>ックし                                 | 、て印刷                                                                                                    | IJ!                |           |
|-----------------------------------------|----------------------------------------------------------------------------------------------------|-----------------------------------|-------------------|------------------------------------------|------------------------------------------|----------------------------------------------------------------------------------------------------|--------------------|-----------|
| 1 ささっと見続                                |                                                                                                    |                                   |                   | V                                        |                                          |                                                                                                    | - 0                | - ×       |
| [→開く<br>[→保存                            | 見積書(納品書)                                                                                                    | 請求書                               | 求明細               | 受領書(領印                                   | 書合計請求                                    | 単鍾見積 FAX                                                                                                    | 単作<br>よくお          | 方法<br>6貫間 |
| 客種情報                                    | 1891-明細入力                                                                                                    | 7 2010 1 104                      | ***               |                                          | - 1行開設                                   | 日本 エクフポート                                                                                                    | 1                  |           |
| X別际                                     | ① 選択した行を上に                                                                                                    |                                   | ALC: 1 194        | T 1100A                                  | 1.4 (1997)                               |                                                                                                    |                    |           |
| X RI RE                                 | 土 選択した行を上に<br>品質・品名                                                                                                    | 表 調査(のたれ)                         | 单位                | ¥6                                       | 主祥                                       | 请考                                                                                                    | 非課税                | 自動計算      |
| X 刷 展<br>No.<br>1 要生                    | <u>工 満致した行を上に</u><br>品動-品名<br>: 事だし                                                                                       | <ul> <li>株型</li> <li>1</li> </ul> | 単位式               | ¥@<br>7,000                              | 主神<br>7,000                              | 请考                                                                                                    |                    | 開         |
| X 開展<br>No.<br>2 元(                     | <ul> <li>         ・重調致した行を上に         品番・品名         ・事だし         ・ク解体         ・ク解体         ・         ・         ・</li></ul> | ##KO/L11<br>教皇<br>1<br>1<br>1     | 単位<br>式<br>式      | ¥@<br>7,000<br>5,000                     | 主祥<br>7,000<br>5,000                     | 資考<br>力ッター入れ有                                                                                                    |                    | 開きる       |
| X前座<br>1 要生<br>2 方中<br>3 万中             | <ul> <li>工 通択した行を上に</li> <li>品番・品名</li> <li>本部たし</li> <li>&gt;ク解体</li> <li>&gt;ク構み</li> </ul>                             | #単ののに引<br>料量<br>1<br>1<br>1<br>1  | 単位<br>式<br>式<br>式 | */6<br>7,000<br>5,000<br>18,000          | 主辞<br>7,000<br>5,000<br>18,000           | () エンメパル・1<br>演考<br>カッター入れ有<br>下記編考あり※1                                                                                                    |                    | 開たたた      |
| X 開除<br>1 要生<br>2 方口。<br>3 方口。<br>4 方口。 | <u> 工 選択した行を上に</u><br>品番 品名<br>・事だし<br>うり解体<br>うり解み<br>つえ業業                                                               | #東の元日<br>約里<br>1<br>1<br>1<br>3   | 単位<br>式<br>式<br>式 | ¥18<br>7,000<br>5,000<br>18,000<br>5,800 | 主祥<br>7,000<br>5,000<br>18,000<br>17,400 | (第一次) (第一次) (第一) (第一) (第一) (第一) (第一) (第一) (第一) (第一 | 非課税<br>「<br>「<br>「 |           |

# 1 自社情報の登録・動作環境の設定

自社名や住所、振込先などを入力します。

#### 1-1.「自社情報の登録」画面を表示 します

メイン画面の「設定」メニュー→ 「自社情報の登録」を選択して、 「自社情報の登録」画面を表示します。

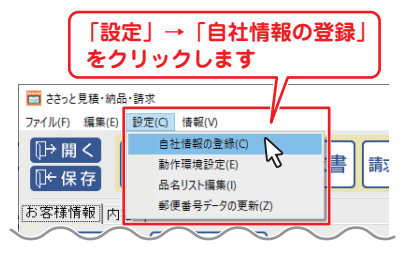

#### **1-2.** 会社情報の番号(1~3)を選択 します

自社情報は、3パターン登録できます。 「会社情報1・会社情報2・会社情報3」 から、自社情報を登録する番号を選択 します。

#### 1-3. 「基本情報」を表示して各項目 を入力します

[基本情報]タブの各項目に情報を入 力します。

入力が終わりましたら、「OK」をクリッ クしてください。

※印刷不要な項目は空欄にしてください。

# 登録する会社情報の番号を選択します (例:「会社情報1」を選択) 自社情報の (今会社情報1」を選択) 金社情報1」を選択) (今会社情報2) 金社情報1 (今会社情報3) 基本情報 |社判 |会社印| 郵便番号 (在所1) 生所

#### 「基本情報」タブ

| 自社情報の登録  |                           |
|----------|---------------------------|
| ④ 会社情報1  | ○ 会社情報2 ○ 会社情報3           |
| 基本情報 土判  | 会社印                       |
| 郵便番号     | 000-0000                  |
| 住所1      | 東京都あきんど区あきんど1-2-3         |
| 住所2      |                           |
| 会社名1     | 株式会社デネット                  |
| 会社名2     |                           |
| 会社名3     |                           |
| 担当者名     | 出根戸 太郎                    |
| TEL/FAX  | 00-0000-0000/00-0000-0000 |
| ┌振込先情報1- |                           |
| 銀行/支店名   | あきんど銀行あきんど支店              |
| 口座番号     | 1234567890                |
| 口座名義人    | 出根戸 栄一                    |
| 振込先情報2   |                           |
| 銀行/支店名   | あきんど信用金庫あきんど支店            |
| 口座番号     | 0987654321                |
| 口座名義人    | 出根戸 諭吉                    |
|          | 0 K キャンセル                 |

#### 1-4. 社判を登録します

8 ページの手順で自社情報の登録画 面を表示して、登録する会社情報番 号1~3を選択します。

- [ 社判 ] タブをクリックします。
- ②「画像を選択」をクリックして、 社判の画像を読み込みます。
- 「OK」をクリックして設定を保 存します。
- ※対応しているファイル形式は、 BMP/JPEG 形式です。
- ※社判を印刷する場合は、「□社判を 使用する」にチェックを入れます。

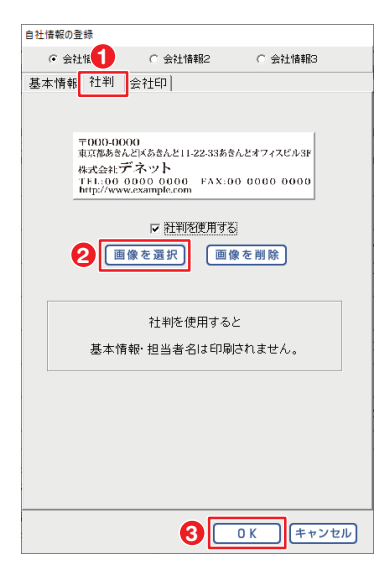

#### 1-5. 会社印を登録します

8 ページの手順で自社情報の登録画 面を表示して、登録する会社情報番 号1~3を選択します。

- [会社印]タブをクリックします。
- ②「画像を選択」ボタンをクリックして、会社印の画像を読み込みます。
- 会社印のサイズや位置を設定します。
- ④ 「OK」をクリックして設定を保 存します。
- ※対応しているファイル形式は、 BMP/JPEG 形式です。
- ※会社印を印刷する場合は、「□会社 印を印刷する」にチェックを入れ ます。

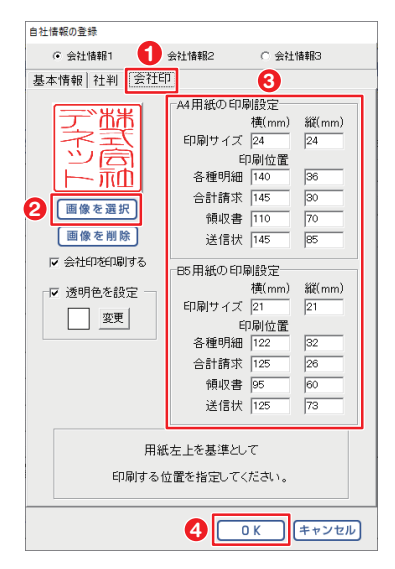

#### 1-6. 消費税率、通貨記号、送り先名の文字サイズ、帳票の色などの設定

メイン画面の「設定」メニュー→「動 作環境設定」を選択して、「動作環境 の設定」画面を表示します。

| 「i            | <b>段定」→「動作</b><br>クリックします | 環境設定」    |
|---------------|---------------------------|----------|
| 🔲 ささっと見植・初ぬ   | h 訥豕                      | -1/5     |
| ファイル(F) 編集(E) | 設定(C) 情報(V)               |          |
| ∏→闘く          | 自社情報の登録(C)                |          |
|               | 動作環境設定(E)                 | ▶ 書 請求明細 |
| □□►保存         | 品名リスト編集(I)                |          |
| お客様情報         | 郵便番号データの更新(Z)             |          |
| デ規登録          | お空境を読込                    |          |

「基本設定」では、下記の内容を設定します。

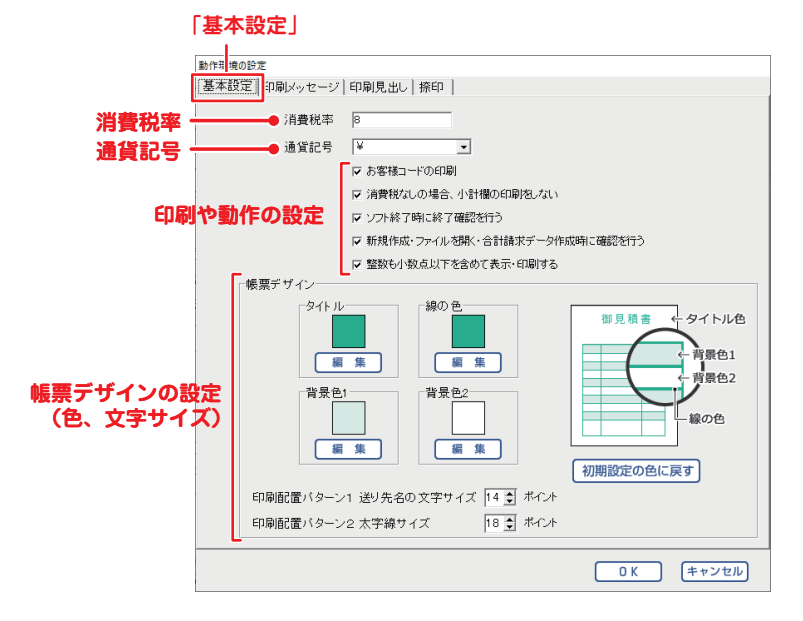

#### 1-7. 印刷タイトル、印刷メッセージの内容、見出し名称を設定します

「印刷メッセージ」「印刷見出し」では、 右図の 箇所に表示される内容を 設定します。

10ページの手順で「動作環境の設定」 画面を表示します。

[印刷メッセージ]タブをクリックして、印刷タイトル、印刷メッセージを 編集します。

「印刷見出し」タブをクリックして、 印刷見出し名称を編集します。

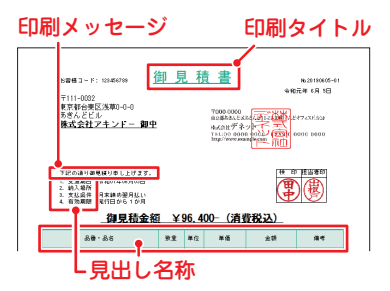

#### 印刷メッセージ

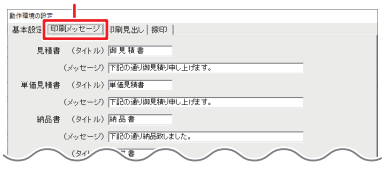

#### 印刷見出し

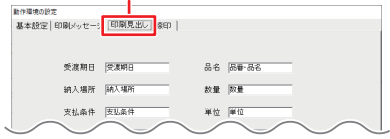

#### 1-8. 捺印画像を登録します

10ページの手順で「動作環境の設定」 画面を表示します。

● [捺印]タブをクリックします。

- ご登録」ボタンをクリックして、 捺印の画像を読み込みます。
- 🔞 捺印名称を入力します。
- ④「OK」をクリックして設定を保存 します。
- ※対応しているファイル形式は、 BMP/JPEG 形式です。

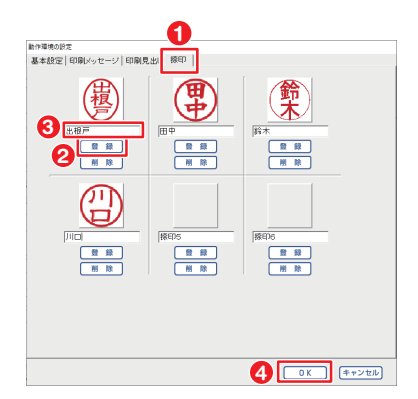

# 2 品名リストを作成する

よく使用する品名情報を登録しておくと、帳票作成時に入力の手間が省けて 便利です。また、登録されていない単位を追加できます。

#### 2-1. 「品名リスト編集」画面を表示 します

「設定」メニュー →「品名リスト編集」 をクリックして、「品名リスト編集」画 面を表示します。

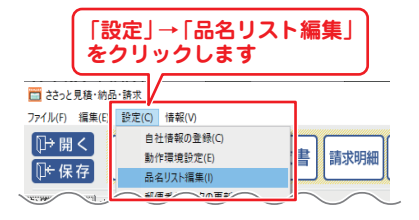

#### 2-2. 品名を追加します

「品名リスト編集」画面が表示されま したら、「品名追加」ボタンをクリッ クします。

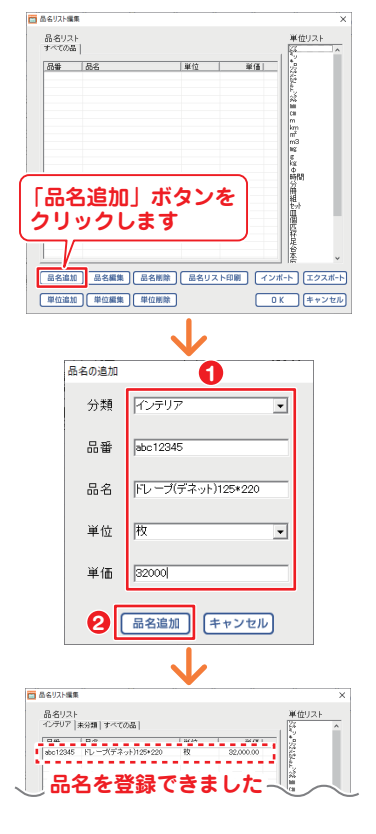

- 「品名の追加」画面が表示されます。
- 分類、品番、品名、単位、単価を入 力します。
- 2「品名追加」ボタンをクリックして品名内容を登録します。

登録した品名は、分類名ごとに表示 されます。

品名情報は CSV データでエクス ポート(出力)・インポート(読み込 み)できます。詳細はオンラインマ ニュアルをご覧ください。

# 3 お客様情報を入力する

お客様の住所や会社名、取引条件等を入力します。

- [お客様情報]タブをクリックして、お客様情報入力欄を表示します。
- 2 各項目を入力します。

日付は、本日の日付が自動入力され ます。 変更する場合は、入力してください。

| □ ネネッと見機・納益・調求 *                                                                              | -                      |
|-----------------------------------------------------------------------------------------------|------------------------|
| 77(1-1) 編集() 設定() 優報()                                                                        |                        |
| 見積書 納品書 請求書 請求明細 受                                                                            | 領書 領収書 合計請求 単価現積 FAX A |
| お客様情報  引・明細入力                                                                                 |                        |
| ▲ 新規登録 ▲ お客様を読込                                                                               | 110元年 6月 5日            |
| お客様コード 123456739 位葉番号 20190605-01                                                             |                        |
| THEE    11-0022                                                                               | TEL 00-0000-0000       |
| ▲ GH1 原形的企業区活動0-0-0                                                                           | FAX 00-0000-0000       |
| 住所2 あさんどビル                                                                                    |                        |
| 会社名1 (株式会社アキンデー                                                                               |                        |
| 金社62                                                                                          |                        |
| 会社名3 月1日 1                                                                                    |                        |
| ●原期日 110元年(6月)3日 ● P 印刷する                                                                     |                        |
| 約入場所 マロ刷する 理想和日本                                                                              |                        |
| 支払条件 (月末通び翌月12.) ・ レ 印刷する 間原純能                                                                |                        |
| 有効期期 死行日から1か月 ・ P 印刷する 種間利除                                                                   |                        |
| 備 者: 夏夏/ロック 経100m 3m 22段4A 村村・工事共<br>ポ2 時日(FB0m R)、転任、メッシュ系統<br>市場中の年期は4円目を100%、公司条件の目前は10日を) | 2                      |
| メーモ 向内 見積書活動法                                                                                 |                        |

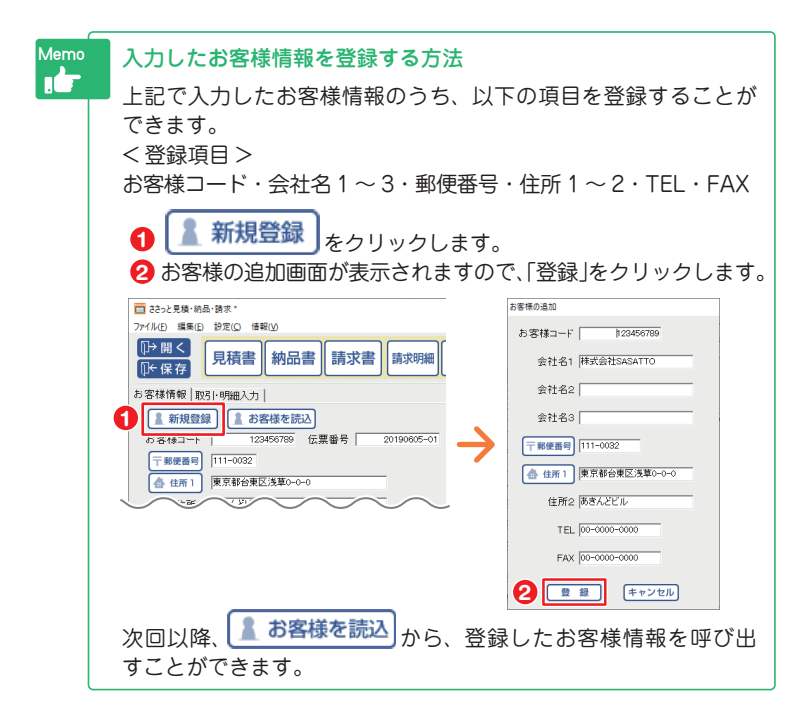

# 4 明細を入力する

※品番・品名は、予め「品名リスト編集」で登録した品名を選択して入力することができます。(品名リストを作成→12ページと下記 Memo をご覧ください)

#### 4-1. 「取引・明細入力」画面を表示します

「取引・明細入力」タブをクリックして、「お客様情報」画面から「取引・明 細入力」画面へ表示を切り替えます。

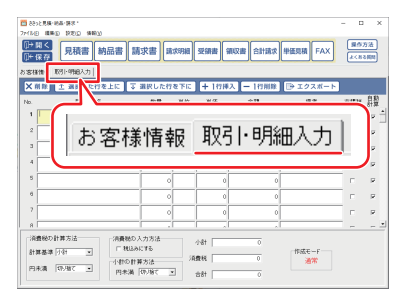

#### 4-2. 明細を入力します

明細を入力します。

※印刷時に行数(印刷配置パターン)

を選択できます。

(詳細は 16 ページをご覧ください)

| 00 88<br>77114                                                                                           | 5 鐵廠(D) 路底(D) 建酸(D)<br>5 2 2 4 4 4 4 4 4 4 4 4 4 4 4 4 4 4 4 4 |       |        |         |        |          | - 1 | 3 X |  |
|----------------------------------------------------------------------------------------------------|----------------------------------------------------------------|-------|--------|---------|--------|----------|-----|-----|--|
| <u>10<sup>+</sup> 期く</u> 見積書 約品書 請求書 異な明細 翌編書 編収書 合計請求 単低現稿 FAX<br><i>10<sup>+</sup></i> 保存 <sup>2</sup> |                                                                |       |        |         |        |          |     |     |  |
| 884                                                                                                    | N售板 取引·明绝入力                                                    |       |        |         |        |          |     |     |  |
| X                                                                                                    | 新藤 土 選択した行を上に 🟹 :                                              | 単捩した約 | を下に    | 十 1 行禄入 | - 1行用除 | ▶ エクスポート |     |     |  |
|                                                                                                    |                                                                |       | 107 M. |         |        |          | -   | 8.8 |  |
| 1                                                                                                    | 黄生・鼻だし                                                         | 1     | r,     | 7,000   | 7,000  |          | г   | P ] |  |
| 2                                                                                                    | プロック解体                                                         |       | 27,    | 5,000   | 5,000  | カッター入れ有  | г   | P   |  |
| 3                                                                                                    | 70+2888                                                        | 1     | rt.    | 18,000  | 18,000 | 下記備考測り後1 | г   | P 1 |  |
| 1                                                                                                    | プロック基礎                                                         | 3     | n      | .800    | 17,400 |          | г   | P   |  |
| 5                                                                                                    | 汎用翻材取付                                                         | 4     | τĦ     | 000,1   | 16,000 | 社科方客種支給  | г   | P   |  |

| 枠内をクリックして入力します。 |        |    |    |        |        |          |     |      |
|-----------------|--------|----|----|--------|--------|----------|-----|------|
| No.             | 品番・品名  | 数量 | 単位 | 単価     | 金額     | 備考       | 非課税 | 目動計算 |
| 1               | 養生・墨だし | 1  | 龙  | 7,000  | 7,000  |          |     | ₽    |
| 2               | ブロック解体 | 1  | 式  | 5,000  | 5,000  | カッター入れ有  |     | •    |
| 3               | ブロック積み | 1  | 式  | 18,000 | 18,000 | 下記備考あり※1 |     | •    |

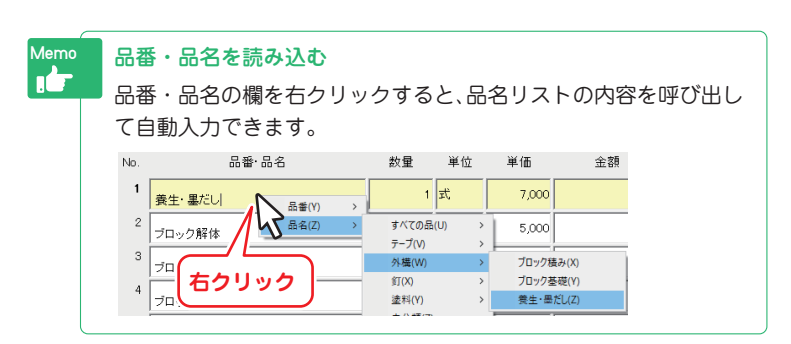

#### 4-3. 消費税や小計の計算方法の設定を確認します

消費税の計算方法、内税、外税の切り 替え、小数点以下の計算方法を設定 します。

小計、消費税、合計の欄は自動的に計 算された金額が入力されますので、 各欄の表示金額を確認してください。

| 20 88:<br>7#168  | 2月4-84-987<br>(月4日) 日本(日本)<br>(月4日) 日本(日本)<br>(月4日) 日本(日) (月4日) (月4日) (月4日) (月4日) (月4日) (月4日) (月4日) (月4日) (月4日) (月4日) (月4日) (月4日) (月4日) (月4) (月4) (月4) (月4) (月4) (月4) (月4) (月4                                                                                                    |       |      |        |           |             | - 0 | ×  |  |
|------------------|----------------------------------------------------------------------------------------------------|-------|------|--------|-----------|-------------|-----|----|--|
| 0+<br>8 8 8      | 世紀の小         見積書         納品書         請求書         第次明報         受信書         第公室         台計論求         単振見編         FAX         エロハノニ           25 日本         55 日本         55 日本                                                                                                    |       |      |        |           |             |     |    |  |
| XI               | 1除  土 選択した行を上に  マ                                                                                                    | 選択した行 | 8 주대 | +10#2  | 、 - 117用除 | ▶ エクスポート    |     |    |  |
| No.              | 88·88                                                                                                    | 飲量    | 单位   | 半価     | 金額        | 描考          | 亦課状 | 計算 |  |
| - 1              | 養生・基だし                                                                                                    | 1     | 27,  | 7,000  | 7,000     |             | E.  | РĴ |  |
| 2                | プロック解体                                                                                                    |       | 27,  | 5,000  | 5,000     | カッター入れ有     |     |    |  |
| з                | プロック組み                                                                                                    | ,     | rt.  | 18,000 | 18,000    | 下記編考測り巻き    | с.  | ×  |  |
| -4               | プロック基礎                                                                                                    | 3     | n    | 5,800  | 17,400    |             | Γ.  | ×  |  |
| 5                | 汎用部材取付                                                                                                    | 4     | τĦ   | 4,000  | 16,000    | 社材方容様支給     | Γ.  | ×  |  |
| 0                | コンクリート 打談                                                                                                    | 1     | st.  | 15,000 | 15,000    |             | с.  | ×  |  |
| - 7              | 预料饱分                                                                                                    | 1     | st.  | 3,000  | 3,000     | <b>新</b> 送升 | Γ.  | P  |  |
| 8                |                                                                                                    | i     |      |        |           |             |     |    |  |
| - 演<br>811<br>円1 | 編集(2)計算5点   2 開(5).57.5   2 開(5).57.5   2 用(5).57.5   2 用(5).57.5   2 用(5).57.5   2 用(5).57.5   2 用(5).57.5   2 用(5).57.5   2 用(5).57.5   2 用(5).57.5   2 用(5).57.5   2 用(5).57.5   2 用(5).57.5   2 用(5).57.5   2 用(5).57.5   2 用(5).57.5   2 用(5).57.5   2 用(5).57.5   2 用(5).57.5   2 \Pi(5).57.5   2 \Pi(5).5   2 \Pi(5).5   2 \Pi(5).5 |       |      |        |           |             |     |    |  |
| 3                | 消費税の設定内容や白動計算された                                                                                                    |       |      |        |           |             |     |    |  |

小計・合計金額を確認してください。

| mo | <mark>各</mark> 行<br>各行<br>の= | <b>テの自動計算の</b><br>テの取引明細の | DON/O<br>D自動計算 | FF ジ<br>算 C<br>する | を設定<br>N/OF | <b>する</b><br>FF の設定 | 官を、右俱<br>す. | ୲୶ୄ୲ | 自動  | 計算」      |
|----|------------------------------|---------------------------|----------------|-------------------|-------------|---------------------|-------------|------|-----|----------|
|    | No.                          | 「エ ノ ノ リ 円 フ              |                | <b>9 0</b>        | <u>単価</u>   |                     | 90          | 自    | 助計  | <b>算</b> |
|    | 1                            | 養生・墨だし                    | 1              | 式                 | 7,000       | 7,000               |             | -    | F _ |          |
|    | 2                            | ブロック解体                    | 1              | 式                 | 5,000       | 5,000               | カッター入れ有     |      |     |          |
|    | 3                            | ブロック種み                    | 1              | 式                 | 18,000      | 18,000              | 下記備考あり※1    | -    | P   |          |
|    | 4                            | ブロック基礎                    | 3              | m                 | 5,800       | 17,400              |             |      |     |          |
|    | 5                            | 汎用部材取付                    | 4              | ヶ所                | 4,000       | 16,000              | 柱材お客様支給     |      | ₽.  |          |

帳票内容の入力が終わりましたら、印刷する前にデータを保存します。 入力途中でもこまめに保存することをお勧めいたします。 保存方法は、17 ページをご覧ください。 保存したデータを開く方法は、18 ページをご覧ください。

# 5 各種帳票を印刷する(例:見積書)

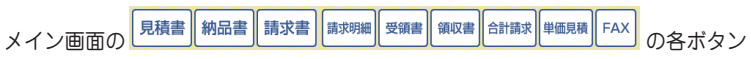

をクリックして、各種帳票を印刷します。

※品名リスト([設定]メニュー → 品名リスト編集)、お客様一覧(お客様情報タブ→ お客様を読込ボタン→お客様一覧画面)の印刷・出力もできます。

#### 5-1. 「見積書印刷」画面を表示します

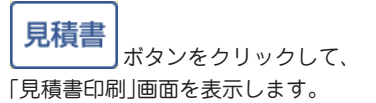

| ■ ささっと見様<br>ファイル(E) 編集<br>(1)→ (E) く | 納品·請求<br>低 設定(2) 情報(2) |            |        |       |
|--------------------------------------|------------------------|------------|--------|-------|
| ○+ 保存 お客様情報                          | 取引・明細入カ                | 請求書        | 受領書(領4 | 2書 2  |
| ★削除                                  | ▲ 選択した行を上に             | → 選択した行を下に | +1行挿入  | ] — 1 |
| No.                                  | 品番·品名                  | 数量 単位      | 単価     | 金割    |
| 1 勇生                                 | Intel Contraction      |            | 7,000  |       |

# 5-2. 各項目の設定をして印刷を実行します

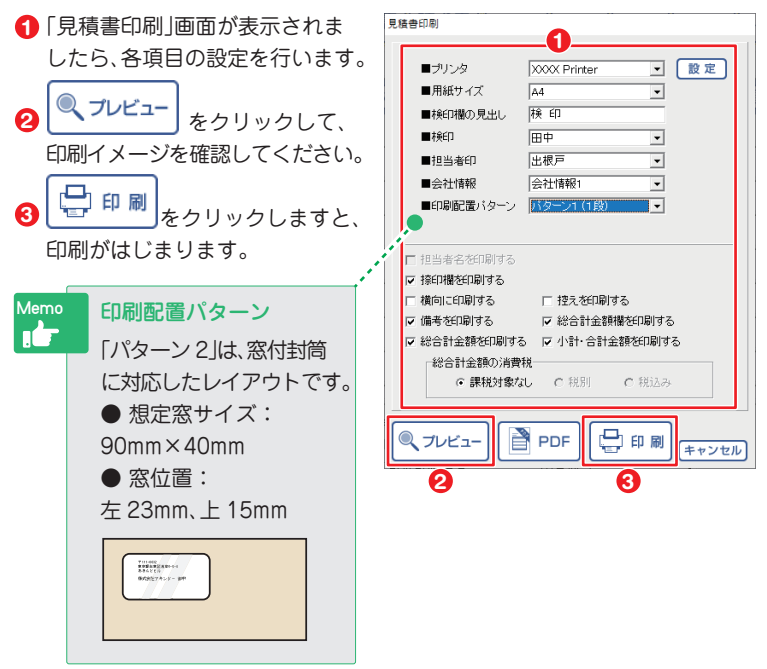

#### 帳票データを保存する

 □・保存 をクリックして、新規保存を行います。
 保存済みのファイルを開いている場合は、□・保存 をクリックすると
 上書き保存します。

 □+ 保存 をクリックして、「会社
 一覧」画面を表示します。

「会社一覧」画面が表示されましたら、
 ● 保存する会社名※を選択します。
 ● 「次へ」ボタンをクリックします。
 ※はじめて保存するお客様(会社)の時は、一覧に会社名がありません。
 「すべての会社名」を選択してください。

保存画面が表示されましたら、 「新規保存」ボタンをクリックします。

新たに「保存」画面が表示されますので、

- ファイル名、コメントを入力します。
- 2「OK」ボタンをクリックします

と、帳票データが保存されます。

「保存」画面のリストに保存内容 (ファイル名・会社名・コメント・保存 日時)が追加されます。 「閉じる」ボタンをクリックして保存

| 闭しる]ホタンをクリックして保存 画面を閉じます。

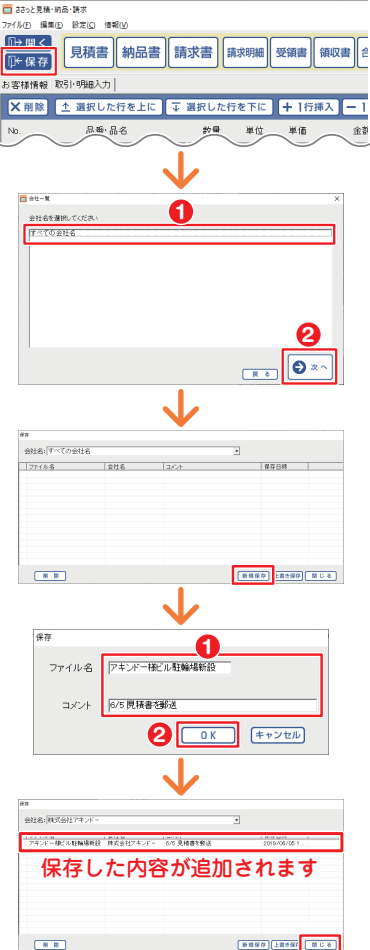

# 作成(保存)した帳票ファイルを開く

メニュー画面の「帳票を開く」をク リックします。

「会社一覧」画面が表示されましたら、
● 会社名※を選択します。
② 「次へ」ボタンをクリックします。
※お客様情報の「会社名1」を登録せず、
「会社名2~3」で氏名等を登録している場合は「すべての会社名」を選択してください。

「ファイルを開く」画面で、 一覧からファイルを選択します。
 「開く」ボタンをクリックします。

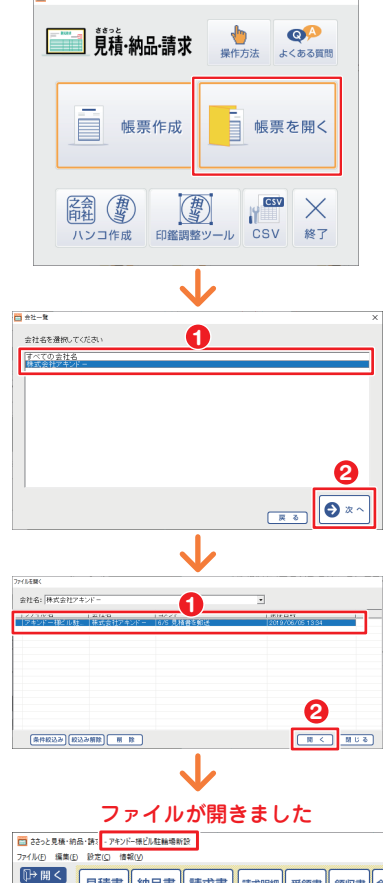

×

ささっと見稿・納品・読求

※旧製品「見積・納品・請求2~8」 のデータを開く場合は、バックアッ プデータをご用意ください。 ファイルメニューの「見積・納品・ 請求2~8のファイルをインポ ートする」からバックアップデータ を読み込んでコピーします。

保存した帳票ファイルが開きます。

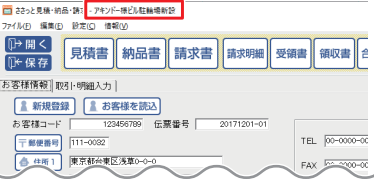

#### サポートサービスのご案内

無料ユーザーサポートサービスのご案内は、ホームページをご覧ください。 ホームページのご案内

# https://www.de-net.com/support.htm

ソフトウェアの最新情報やよくあるご質問などを 公開しています。 アップデート情報より、最新版のソフトウェアを ダウンロードしてお使いいただけます。

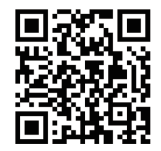

| 🖷 🖅 77.7h | × + × + × + ×                                                                                                    |
|-----------|----------------------------------------------------------------------------------------------------|
| ← → 0 ;   | ▲ ♪ 7#1+ 1#+-<br>デネット サポート<br>★ 索<br>*** 249ピング                                                                                                    |
|           | 約 171,000 件 (0.22 秒)                                                                                                    |
|           | コーザーサガベート株式会社デネット<br>物気が88%を使いているDSBpot Him<br>株式会社デタナルコーザーザポートのご知ってす。サポート・ユーザーナルボート意味のと知らせ<br>サポートはTABLEC・バックを発見せ、ためる現象 たち得かった時、今日でもの、小村日に着<br>オレインにする、最近に留すため、らわけまでかけれています。 |
| 6         | ユーザーサポート株式会社デネット<br>https://www.de-net.com/support.htm<br>株式会社デネットユーザーサポートのご案内です。ユーザーサポート.<br>「ユーザーサポート 株式会社デネット」をクリック!                                                       |

# メールサポートサービスのご案内

# ask99pc@de-net.com

#### サポート対応時間:10:00~17:00

(土・日、祭日、弊社指定休日を除く)

※通信料はお客様負担となります。

※メールでのお問い合わせは24時間受け付けております。

- ※営業時間外に受信したお問い合わせは、翌営業日の営業時間内にて 順次対応いたします。
- ※お客様のメールサーバーのドメイン拒否設定により、弊社からの メールが受信されない場合があります。

# 企画・販売 と 株式会社デネット